# How to Enroll in Autopay

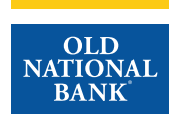

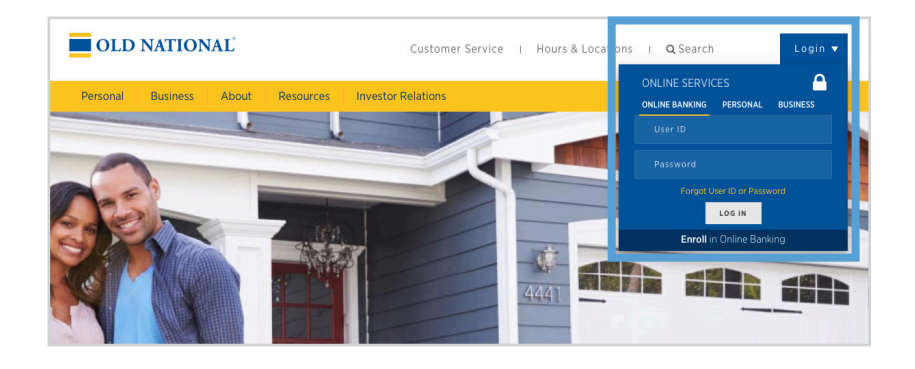

## Step 1

- Visit www.oldnational.com.
- Select the **Login** drop down menu located in the right corner for Online Services.
- Enter your **User ID** and **Password** in the appropriate fields.
- Click Log In.

| Old National ACCO Transfer Settings                           | Bill Pay           | Coctober 2021 |    | 2021 |    | 2  |    |   |
|---------------------------------------------------------------|--------------------|---------------|----|------|----|----|----|---|
| ONB Essential Checking *9609 gritteast                        | Pay Scheduled      | Su            | Мо | Tu   | We | Th | Fr | S |
| Available **-\$2 454 86                                       | 2                  | 26            | 27 | 28   | 29 | 30 | 1  | 2 |
| Current \$1,895.00                                            | Pay to             | 3             | 4  | 5    | 6  | 7  | 8  | 9 |
|                                                               | Select a Payee 🔻   | 10            | 11 | 12   | 13 | 14 | 15 | 1 |
| EQUITY ACCESS LOC 10/20 *0812 Quick peek                      | Pay from           |               |    |      |    |    |    |   |
| Outstanding \$50.00                                           | ONB Essenti *8698  | 17            | 18 | 19   | 20 | 21 | 22 | 2 |
| Available credit \$49,950.00                                  |                    | 24            | 25 | 26   | 27 | 28 | 29 | 3 |
| Due \$0.00                                                    | Deliver by         | 31            | 1  | 2    | 3  | 4  | 5  | E |
| Pay                                                           | 10/25/2021         |               |    |      |    |    |    |   |
|                                                               | Amount             |               |    |      |    |    |    |   |
| BALANCE TOTALS                                                | \$ 0.00            |               |    |      |    |    |    | 0 |
| Total Deposit Accounts \$1,895.00                             |                    |               |    |      | _  |    |    | _ |
| Total Loan Accounts \$50.00                                   | Schedule Payment   |               | C  | ±    |    | %  | +  |   |
| **This balance may include overdraft or line of credit funds. |                    |               | 7  | 8    |    | 9  | ×  |   |
|                                                               | Go to Bill Pay     |               | 4  | 5    |    | 6  | -  |   |
|                                                               |                    |               | 1  | 2    |    | 3  | +  |   |
| Mortango Longo                                                |                    |               | 0  |      |    | ~  | -  |   |
| Mongage Loans                                                 | Money Management   |               | v  |      |    |    | -  |   |
| Mortgage *1318 \$255,445.09                                   | Budgets made easyl |               |    |      |    |    |    |   |
| Annual Interest Rate 2.5% \$1,923.69 due 11/01/2021           | Dudgets made easy! |               |    |      |    |    |    |   |

### Step 2

- Your summary of accounts will appear.
- Select your mortgage loan. Click on mortgage number, mortgage amount or Manage & Pay.

| Due: 12/01   \$1,783.07   Payment Make a Payment | Discover options<br>My Home |
|--------------------------------------------------|-----------------------------|
| PAYMENT                                          |                             |
| Make a payment                                   |                             |

#### Step 3

- You will be redirected to your Old National Bank Mortgage Loan **Dashboard**.
- Select Make a Payment.

# How to Enroll in Autopay

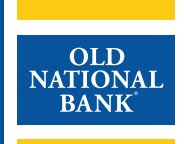

| Make a payment           |   |
|--------------------------|---|
| \$1,923.69               |   |
| Sep 1, 2021              |   |
| Payment                  |   |
| \$ 1923.69               |   |
| Number of Payments       |   |
| 1                        | * |
| Additional Principal     |   |
| \$ 0                     |   |
| Payment Method           |   |
| Test Construction (9123) | * |
| Payment Date             |   |
| 10/1/2021                | 8 |

## Step 4

• Click on Enroll in Autopay.

| Enroll in autopay X                                                                                                    |
|----------------------------------------------------------------------------------------------------|
| Monthly Payment Amount<br>\$1,783.07                                                                                                    |
| Monthly Additional Principal<br>\$0.00                                                                                                    |
| Payment Method * ONB CHECKING (1188)                                                                                                    |
| Draft Effective Date *<br>Dec 1, 2021                                                                                                    |
| Draft Day *<br>On payment due date                                                                                                    |
| Monthly Total Payment: \$1,783.07                                                                                                    |
| We will make payments to your loan automatically on the payment due<br>date. If your draft day falls on an unavailable day (weekend, holiday,<br>short month), we will make your payment on the next business day. |
| CLOSE                                                                                                    |

#### Step 5

- The Enroll in autopay screen will appear.
- Enter in your desired Monthly Payment Amount.
- Enter in your desired **Additional Principal** amount (this can be left at 0.00 if you do not wish to include an additional principal payment).
- Select Payment Method.
- Select **Draft Day.** Must be between the 1st and the 10th of the month.
- Once you have confirmed that the total payment amount is accurate, click **Enroll**.

# How to Enroll in Autopay

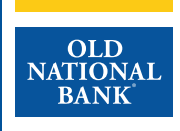

| (1188) <u>Edit</u>   Favorite   <u>Delete</u><br>Add account | Payment methods |                          |
|--------------------------------------------------------------|-----------------|--------------------------|
| Add account                                                  | (1188)          | Edit   Favorite   Delete |
|                                                              | Add ac          | count                    |

### Step 6

- Note, if you have an account that you used previously you will only need to select the account in the payment method.
- If you would like to make a change to your payment method, click on **Payment methods**.
- You can: Add Bank Account
  - Edit Bank Account
  - Delete Bank Account
  - Set Bank Account As Favorite
- When finished, click Add Account.

| Enroll in au                      | topay                                                |                                                     | ×                       |
|-----------------------------------|------------------------------------------------------|-----------------------------------------------------|-------------------------|
| Any payment du<br>method before t | e prior to the Draft Effe<br>he Draft Effective Date | ctive Date must be paid<br>to avoid a disruption in | by another<br>drafting. |
|                                   | CONTINUE                                             | CANCEL                                              |                         |
| What could                        | and overa princip                                    | al each month cave                                  |                         |

### Step 7

- Your Autopay details will appear. You can modify settings or unenroll from autopayment.
- Click Continue.

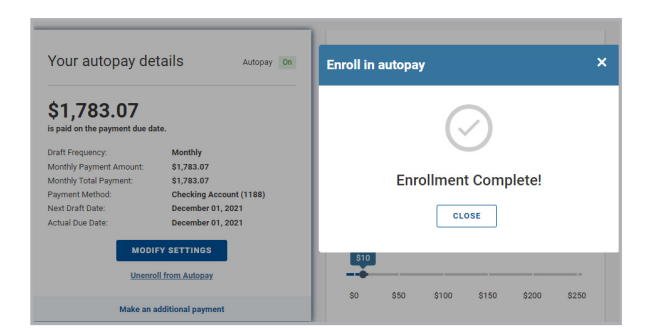

#### Step 8

• The enrollment complete box will appear. The scheduled payment can be viewed on your dashboard under scheduled payments.